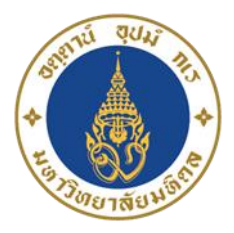

## ขั้นตอนการลงทะเบียนเรียนผ่าน Website

- เข้าสู่เว็บไซต์ <u>https://www.ict.mahidol.ac.th/th/</u>
- เลือกเมนู บริการวิชาการ

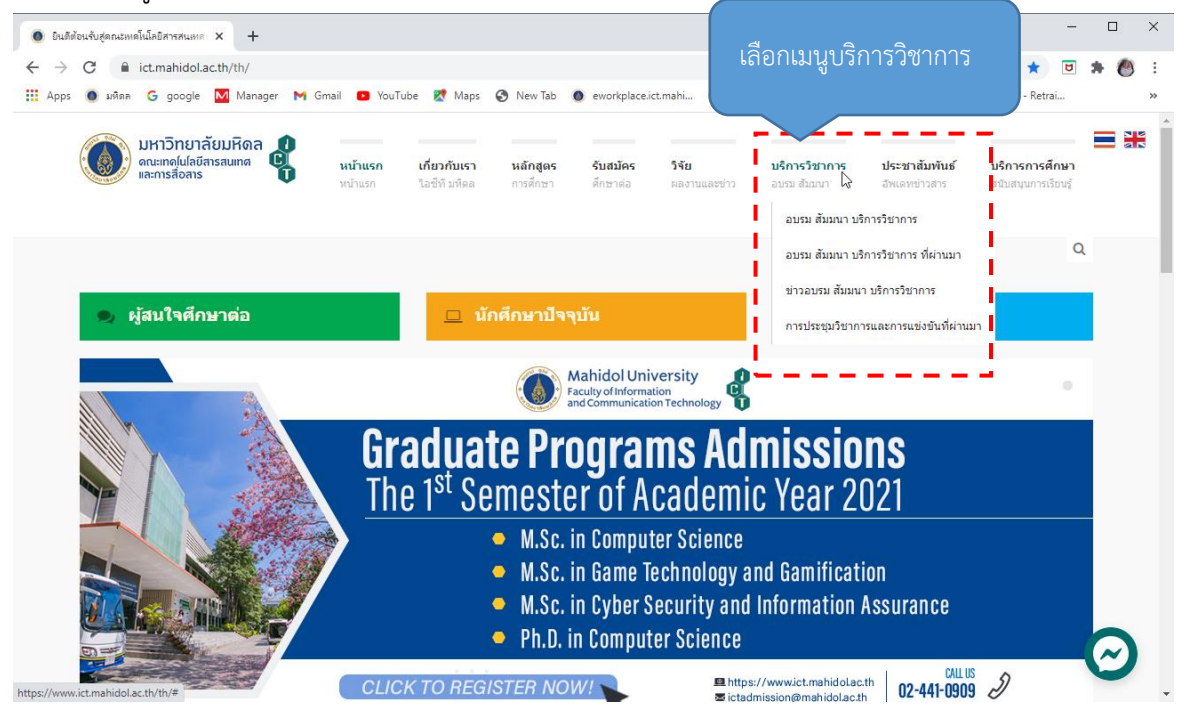

3. เลือก อบรม สัมมนา บริการวิชาการ หมายถึง หลักสูตรต่าง ๆ ที่กำลังเปิดรับสมัคร ณ ปัจจุบัน

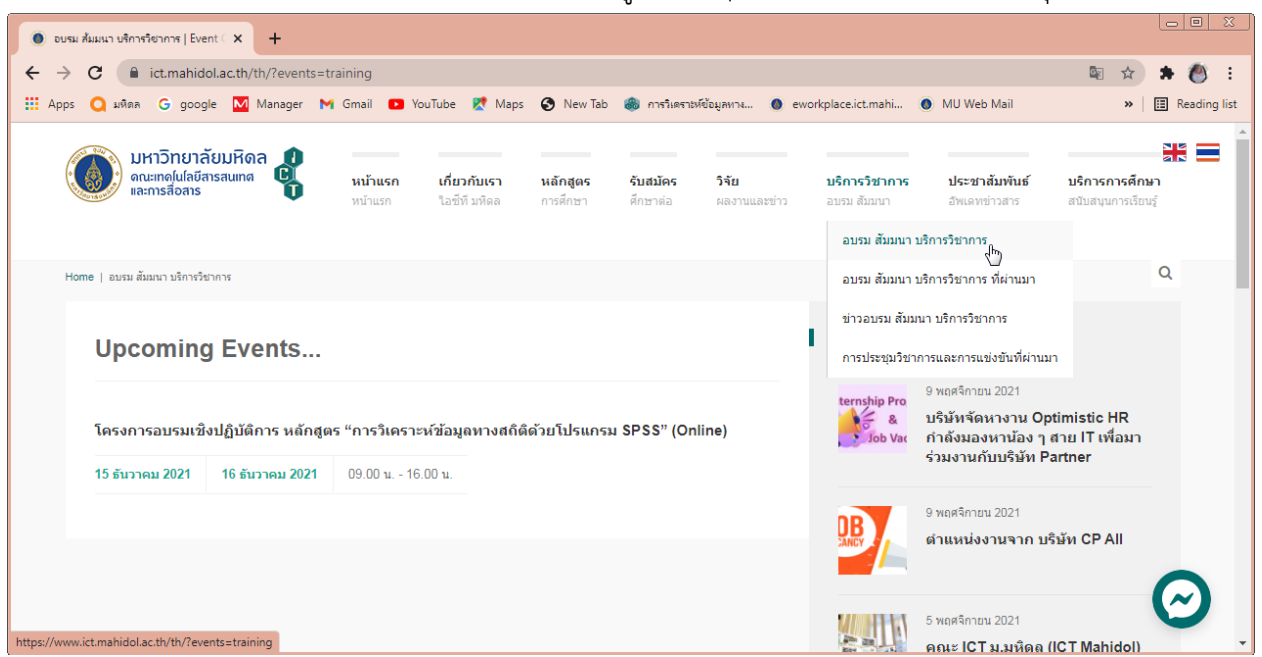

 เลือก รายชื่อหลักสูตรที่ต้องการอบรม เช่น เลือก โครงการอบรมเชิงปฏิบัติการ หลักสูตร "การวิเคราะห์ ข้อมูลทางสถิติด้วยโปรแกรม SPSS" (Online)

| 💿 โดรงการของแย้งปฏิบัติการ พลักสูตร 🗅 🗙 🕂                                                                                                    |                                                                                                    |
|----------------------------------------------------------------------------------------------------|----------------------------------------------------------------------------------------------------|
| ← → C ( in ict.mahidol.a.c.th/th/?event=spss                                                                                                    | San 🖈 👘 🗄                                                                                                    |
| 🗰 Apps Q มพิตล G google 🔤 Manager M Gmail 📭 YouTube 繴 Maps 🚱 New Tab 💩 הידהוואילהעושאיז 🗶 eworkplac                                                                                                    | ce.ict.mahi 💿 MU Web Mail 🥥 dbqao.donboscobk » 🛛 🖽 Reading list                                                    |
| มหาวิทยาลัยมหิดล<br>ดณะเทดไปเลียสารสนเทต<br>และการสื่อสาร หน้าแรก เกี่ยวกับเรา หลักสูตร รับสมัคร วิจัย<br>หน้าแรก โอซ์ที่มห์ดอ การศึกษา ดีกษาดอ ตองานและข่าว                                                                   | บริการวิชาการ ประชาสัมพันธ์ บริการการศึกษา<br>องรม สัมมนา อัพเดทขาวสาร สนับสนุนการเรียนรู้                         |
| Home   Event   โครงการอบรมเชื่อปฏิบัติการ หลักสูตร "การวิเคราวที่ข้อมูลทางสติดีส่วยโปรแกรม SPSS" (Online)                                                                                                    | ٩                                                                                                    |
| โครงการอบรมเชิงปฏิบัติการ หลักสูตร "การวิเคราะห์ข้อมูลทาง<br>สถิติด้วยโปรแกรม SPSS" (Online)                                                                                                    | Upcoming Events<br>โครงการอบรมเชิงปฏิบัติการ หลักสูตร "การ<br>วิเคราะห์ช้อมูลหางสถิติด้วยโปรแกรม SPSS"<br>(Online) |
| ⊘ ADD TO GOOGLE CALENDAR                                                                                                    | 09.00 u 16.00 u.                                                                                                   |
| หลักการ กำหนดการ วิทยากร ดงทะเบียน ช่าระเงิน รูปแบบการ<br>เงิยนออนไลน์                                                                                                    | Share:9 รายละเอียด                                                                                                 |
| คณะเทคโนโลยีสารสนเทศและการสื่อสาร<br>ม.มพิตล ร่วมกับ สำนักงานส่งเสริมเศรษฐกิจ<br>ดิจิทัล (depa) เปิดอบรมหลักสูตร Cybersecurity<br>วันที่ 15-16 ธันวาคม พ.ศ. 2564 เวลา 09.00-16.00 น.<br>อบรม Online ผ่านโปรแกรม Webex Meetings |                                                                                                    |
| https://www.ict.mahidol.ac.th/th/?event=spss#dOwYHAUgWdHq                                                                                                    | 30 ตุลาคม 2021 31 ตุลาคม 2021                                                                                      |

- เลือกดูแต่ละรายการ โดยระบบจะแสดงรายละเอียดต่าง ๆ เช่น หลักการ กำหนดการ วิทยากร ลงทะเบียน ประเมิน และการชำระเงิน เป็นต้น
- หากสนใจต้องการลงทะเบียนเข้าอบรมให้กดเลือก ลงทะเบียน จากนั้นให้กรอกรายละเอียดการลงทะเบียนให้ ถูกต้องและครบถ้วน (โดยเฉพาะข้อที่มี \* ห้ามปล่อยว่าง) จากนั้นให้คลิกที่ปุ่ม Submit

| <ul> <li>โลรงการอบรมเอิงปฏิบัติการ หลักสูตร X</li> </ul>                                                                                                    |                                                                                                    |
|----------------------------------------------------------------------------------------------------|----------------------------------------------------------------------------------------------------|
| ← → C                                                                                                    | 🕮 🚖 뵭 🙆 🗄                                                                                                    |
| 🔛 Apps 🔾 มหิตล G google 🔯 Manager M Gmail 💶 YouTube 🦹 Maps 📀 New Tab 🍘 การวิเตราสหรีอมูลหาน 🗶 eworkplace.i                                                    | ct.mahi 🕚 MU Web Mail 🔇 dbqao.donboscobk »   🖽 Reading list                                                                                                    |
| มหาวิทยาลัยมหิดล<br>ดณะเทลไปเลี่ยัสารสนเทส หน้าแรก เกี่ยวกับเรา หลักสูตร รับสมัคร วิจัย<br>และการสื่อสาร หน่าแรก ใอซ์ที่ มหิดล การศึกษา ศึกษาต่อ ผลงานและข่าว | บริการวิชาการ ประชาสัมพันธ์ บริการการศึกษา<br>อบรม สัมมนา อิพเตทข่าวสาร สนับสนุนการเรียนรู้                                                                                                    |
| Home   Event   โครงการอบรมเชื่อปฏิบัติการ พลักสุดร "การรังคราะท์ข้อมูลทางสถิติด่วยโปรแกรม SPSS" (Online)                                                      | Q                                                                                                    |
| โครงการอบรมเชิงปฏิบัติการ หลักสูตร "การวิเคราะห์ข้อมูลทาง<br>สถิติดัวยโปรแกรม SPSS" (Online)<br>15 ธันวาคม 2021 10 16 ธันวาคม 2021 09.00 น 16.00 น.           | Upcoming Events<br>โครงการอบรมเชิงปฏิบัติการ หลักสูตร "การ<br>วิเคราะห์ข้อมูลทางสถิติดัวยโปรแกรม SPSS"<br>(Online)<br>15 ธันวาคม 2021 16 ธันวาคม 2021                                                     |
| ADD TO GOOGLE CALENDAR                                                                                                    | 09.00 u 16.00 u.                                                                                                    |
| หลักการ กำหนดการ วิทยากร ลงทะเบียน ช่าระเงิน รูปแบบการ<br>เรียนออนไลน์                                                                                        | Share:9 รายสะเอียด                                                                                                    |
| https://www.ict.mahidol.ac.th/th/?event=spss#J546Q0CYF9a9                                                                                                    | คณะเทคโนโถยีสารสนเทศและการสื่อสาร<br>ม.มหิดล ร่วมกับ สำนักงานส่งเสริมเศรษฐกิจ<br>ดิจิทัล (depa) เปิดอบรมงลักสูตร Cybersecurity<br>พัฒนาทักษะด้านความมั่นคงปลอดภัยไชเบอร์<br>30 ดุลาคม 2021 31 ดุลาคม 2021 |

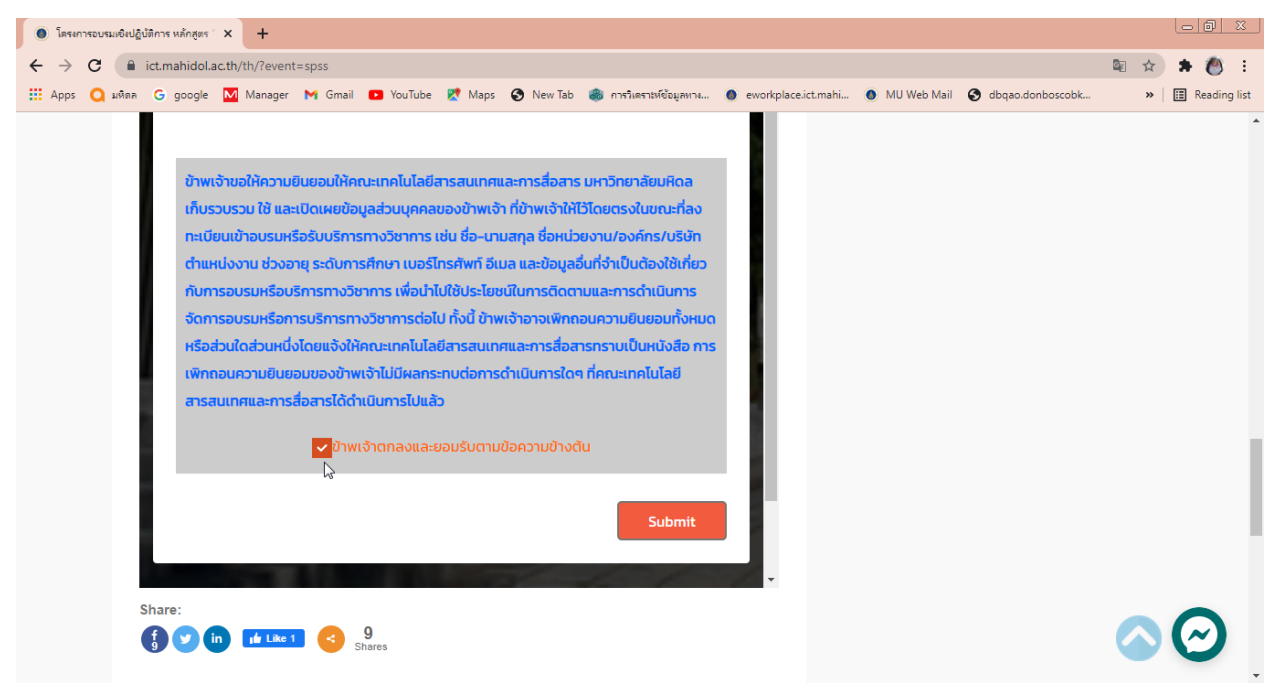

7. เมื่อลงทะเบียนสำเร็จ ระบบจะปรากฏข้อความดังรูป

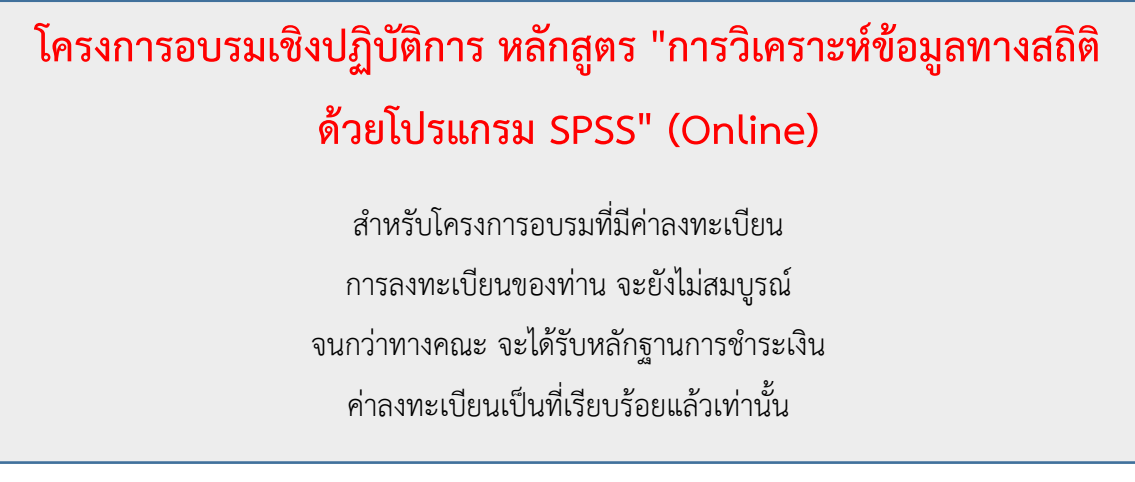

ในการลงทะเบียนของผู้เข้าร่วมอบรม จะยังไม่สมบูรณ์ จนกว่าทางคณะฯ จะได้รับหลักฐานการชำระเงิน ค่าลงทะเบียนเป็นที่เรียบร้อยแล้วเท่านั้น

- 8. หากผู้สมัครเข้าอบรม ยังไม่ดำเนินการชำระเงิน ทางผู้จัดฝึกอบรมจะส่ง E-mail แจ้งผู้สมัครเข้าอบรมดังนี้
  - เรียน ผู้สมัครเข้าอบรม โครงการอบรมเชิงปฏิบัติการ หลักสูตร "การวิเคราะห์ข้อมูลทางสถิติด้วยโปรแกรม SPSS" (Online) ตามที่คณะเทคโนโลยีสารสนเทศและการสื่อสาร มหาวิทยาลัยมหิดล ได้จัดโครงการอบรมเชิงปฏิบัติการ หลักสูตร "การวิเคราะห์ข้อมูลทางสถิติด้วยโปรแกรม SPSS" (Online)

โดยอบรมวันที่ 15 – 16 ธันวาคม 2564 เวลา 9.00 – 16.00 น. ในรูปแบบออนไลน์ และท่านเป็นผู้สมัครลงทะเบียนเข้าอบรมออนไลน์ไว้ ขอให้ท่านดำเนินการชำระเงินค่าลงทะเบียนอบรมให้แล้วเสร็จ ก่อนการอบรม 7 วัน โดย มีอัตราค่าลงทะเบียน และวิธีการชำระเงินดังนี้

วิธีชำระเงิน

| อัตราค่าธรรมเนียม                     | หลักฐานและวิธีการชำระเงิน                                                                                                    |
|---------------------------------------|----------------------------------------------------------------------------------------------------|
| นักศึกษาของมหาวิทยาลัยมหิดล 1,440 บาท | สแกน Qr Code<br>มีมีมีมี<br>กรณีผู้เข้าอบรม ไม่สะดวกโอนผ่าน Qr Code ให้ดำเนินการผ่านเคาน์เตอร์<br>ธนาคาร เท่านั้น ชื่อบัญชี "มหาวิทยาลัยมหิดล" ธนาคารไทยพาณิชย์ เลขที่<br>บัญชี 016-300325-6 สาขา "ศิริราช" หรือ<br>ชำระเป็นเงินสด ณ คณะ ICT<br>หลักรายที่ใช้                                                                                                    |
|                                       | <u>ทุสกฐานทรง</u><br>1. สำเนาใบโอนเงิน                                                                                                    |
|                                       | 2. สำเนาบัตรนักศึกษา                                                                                                    |
| บุคลากรของมหาวิทยาลัยมหิดล 1,620 บาท  | ใช้วิธีการตัดโอนเงินระหว่างหน่วยงาน<br><u>หลักฐานที่ใช้</u><br>1. สำเนาหนังสืออนุมัติเข้าร่วมโครงการ หรือ สำเนา<br>ตัดโอนลงนามอนุมัติ โดยผู้บังคับบัญชาต้นสังกัด<br>2. สำเนาบัตรข้าราชการ/พนักงานมหาวิทยาลัยมหิดล<br><b>หรือ</b> สแกน Qr Code                                                                                                    |
|                                       | <ul> <li>มายานการสายเป็นสายเป็นสายเสียเสียเสียเสียเสียเสียเสียเสียเสียเสี</li></ul> |

บุคคลทั่วไป 1,800 บาท

## สแกน Qr Code

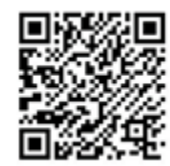

กรณีผู้เข้าอบรม ไม่สะดวกโอนผ่าน Qr Code ให้ดำเนินการผ่าน เคาน์เตอร์ธนาคาร เท่านั้น ชื่อบัญชี "มหาวิทยาลัยมหิดล" ธนาคารไทย พาณิชย์ เลขที่บัญชี 016-300325-6 สาขา "ศิริราช" หรือ ชำระเป็นเงินสด ณ คณะ ICT <u>หลักฐานที่ใช้</u> 1. สำเนาใบโอนเงิน

Email สำเนาเอกสารหลักฐานมาที่ sarachaya.chi@mahidol.ac.th และ den.tup@mahidol.edu (\*เอกสารฉบับจริงยื่น หน้างาน \*)

เมื่อดำเนินการชำระเงินแล้ว กรุณาสแกนสำเนาเอกสารการชำระเงิน/ระบุข้อมูลการออกใบเสร็จในนาม... มาที่ คุณสารัชย์ เจี่ยภักดี email: <u>sarachaya.chi@mahidol.ac.th</u> เพื่อยืนยันการเข้าอบรม (\*\*\*ขออภัยสำหรับท่านที่ได้ชำระเงินและส่งสำเนาเอกสารหลักฐานมาแล้ว)

ขอบคุณครับ ว่าที่ร้อยตรี สารัชย์ เจี่ยภักดี คณะเทคโนโลยีสารสนเทศและการสื่อสาร ม.มหิดล 02-441-0909 ต่อ 154 / 092-256-1570

ป.ล. หากต้องการยกเลิกการสมัครอบรม ให้แจ้งกลับด้วยนะครับ / ขอบคุณมากครับ